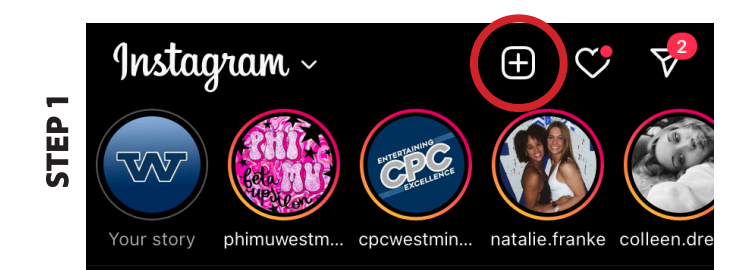

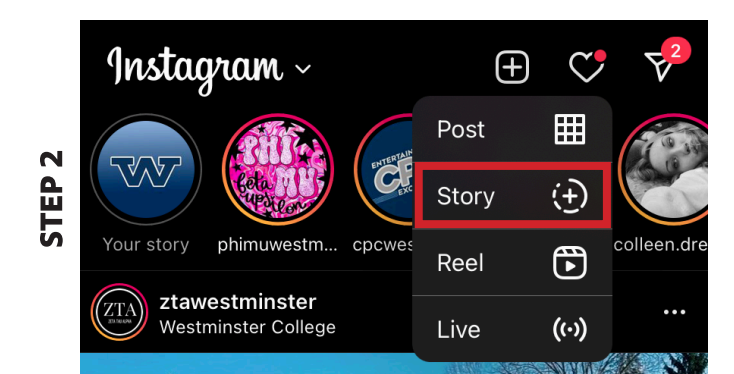

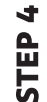

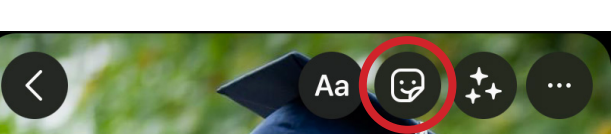

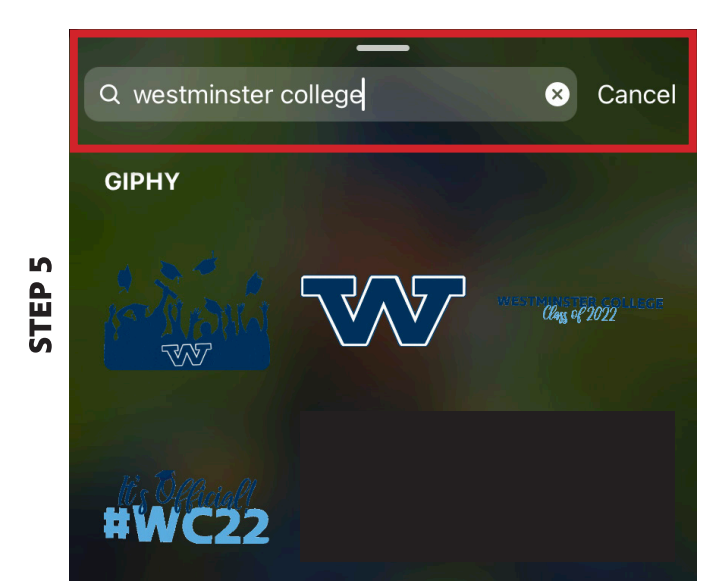

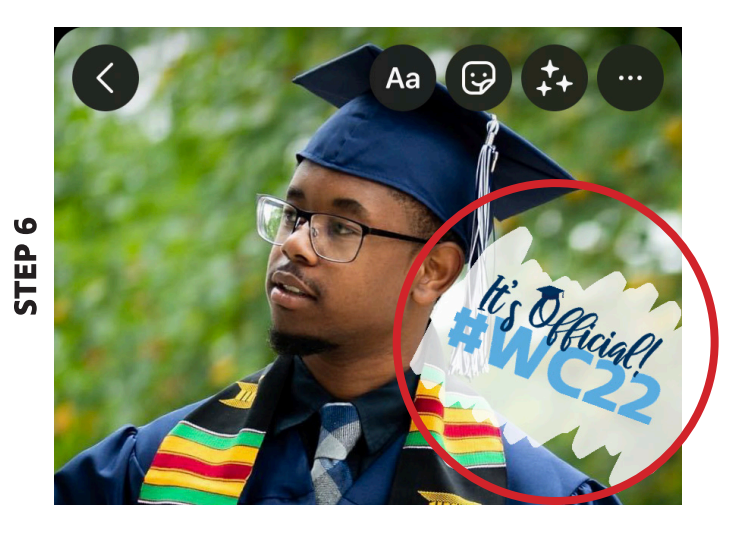

## How to add a Westminster College sticker to your Instagram story:

**Step 1:** Swipe to the right with Instagram open *or* click the *plus* (+) icon in the top right corner of the Instagram app

Step 2: Select "story" (⊕) from the dropdown menu

**Step 3:** Take a picture or select one from your phone's camera roll by clicking the *image* icon in the bottom left corner of the screen

**Step 4:** Select the sticker button from the top right corner of the screen (look for the *smiley face* icon)

**Step 5:** Type "Westminster College" into the "search" bar at the top of the page

Step 6: Select the sticker you'd like to use and post

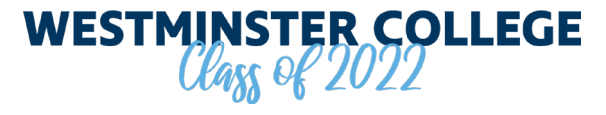

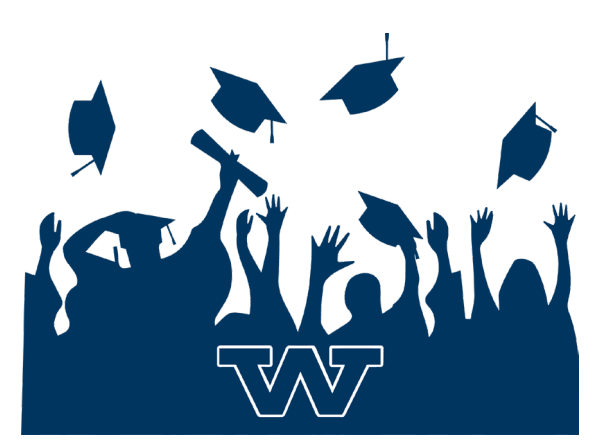

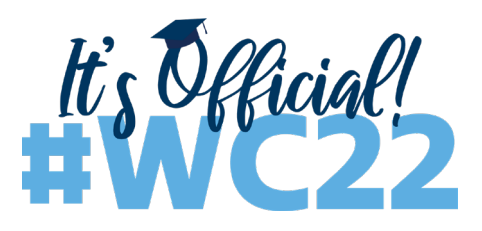